## Istruzioni per la visualizzazione del Fotoalbum

- andate sul sito <u>www.taiani.it</u>
- scegliete la foto del pettirosso and e cliccate sulla scritta fotoalbum, attendete un attimo: .... la pagina si sta caricando.......

|   | ram raiam salomon    |   |
|---|----------------------|---|
| Ŧ | AIDO                 |   |
| ÷ | Associazione Aquilia |   |
|   | Giovanna e cugini    |   |
|   |                      | _ |

Cercate la cartella che vi interessa

- e cliccate sul quadrato " 🕂 " posto alla sinistra del nome della cartella.
- Si aprono altre sotto cartelle, scegliete quella che vi interessa, attendete un attimo (si stanno caricando le foto). Alla fine del caricamento appare la finestra che chiede una password. Digitate: ......... (chiedetela via e-mail), e, dopo averla inserita, confermate con il mouse sulla scritta submit o invia <u>attendete il tempo che le foto si caricano.</u>
- A questo punto vedrete le foto.
- Potete visualizzare le foto una per una cliccando sulla prima foto e andare con il mouse sul tasto next per visualizzare la foto successiva oppure previous per visualizzare la foto precedente. Premendo invece il tasto play e le foto avanzeranno in modo automatico.
- Il funzionamento di questa ultima opzione dipende dalle impostazioni del vostro computer e dal vostro browser. Non spaventatevi, è più complicato spiegare che visualizzare. Claudio.